# FORMATTING FAT32 HARD DRIVES LARGER THAN 32GB

## LEGAL NOTICE: WE ARE NOT TO BE HELD RESPONSIBLE FOR ANY DAMAGE CAUSED FROM MISTAKES ALWAYS MAKE SURE YOU SELECT THE CORRECT HAR D DRIVE YOU DO NOT WANT TO ERASE OR FORMAT YOUR COMPUTERS HARD DRIVE

If your hard drive was formatted incorrectly or formatted for a different operating system, You can start fresh by completely erasing your hard drive (just like it came from the factory)

Go to www.hddguru.com . Download program: HDD Wipe Tool 2.35

Plug in USB Hard Drive Install the program and start it Where it says "Please choose a drive" Make sure you select the correct one (usually the USB type under the BUS title) Click CONTINUE Verify at the top that it's the correct drive and size Click the WIPE tab The warning message is displayed Click WIPE THIS DEVICE Another warning, Click YES You should eventually see blue bars in the "Current task progress" block It will take a while to completely wipe the hard drive.

#### Download the FAT32 formatter program

Go to www.cdadapter.com, select the FAQ section. Download program: Fat32Formatter and install

## Letting Windows know about the hard drive

Plug in USB Hard Drive Click START, CONTROL PANEL Double click ADMINISTRATIVE TOOLS Double click COMPUTER MANAGEMENT Then click DISK MANAGEMENT Initialize and Convert Disk Wizard may start Click NEXT Select Disk number (the one that is Not Initialized or Unallocated) Click NEXT Click FINISH Disk should now say Online Exit all programs

## Formatting The Hard Drive

#### Run the Fat32Formatter program

At Physical, choose your USB drive to format Area below should say "Not Allocated" Click "Initialize Drive" then OK Click on "Not Allocated" area, should turn green Click "Quick Format" Click START The Size MB should show your approximate HDD size You should see drive activity After a moment, your drive should be formatted and ready to use